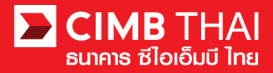

#### การทำรายการ โอนเงิน Single Payment แบบ In-House Transfer

- Single Payment หมายถึง การ โอนเงินทีละ 1 รายการ
- In-House Transfer หมายถึง การ โอนเงินไปยังบัญชีปลายทางที่เป็น ธ.ซีไอเอ็มบี ไทยเท่านั้น

#### 1. เข้าสู่ระบบ BizChannel@CIMB

Link : https://www.bizchannel.cimbthai.com

| ซีไอเอ็มบี ไทย<br>lizChannel@CIMB                                                                                                | YOUA                                         |  |
|----------------------------------------------------------------------------------------------------|----------------------------------------------|--|
| Electronic Banking For<br>CASH MANAGEMENT<br>Company Id :<br>User :<br>Password :<br>Log In Clear<br>Forgot Password? Click here | Announcement :<br>Welcome to BizChannel@CIMB |  |
| Need Assistance?<br>Call our customer service hotline at 02-6267771 or email us<br>at <u>tbhotline@cimbthai.com</u>              |                                              |  |

2. คลิกเลือกเมนู Single Payment และคลิกเลือกเมนูย่อย In-House Transfer

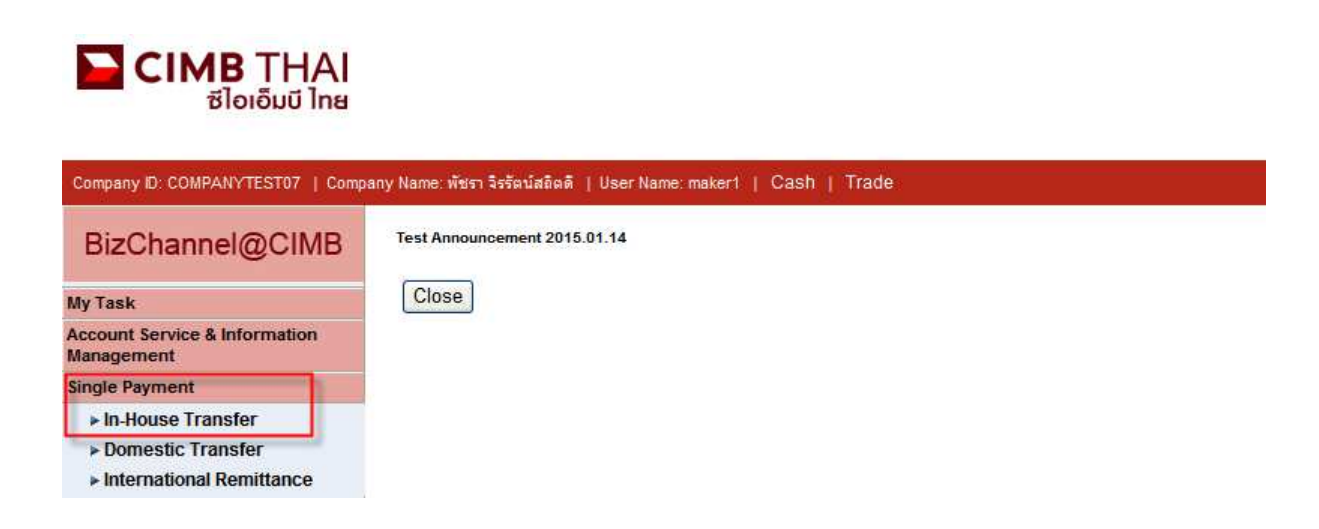

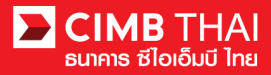

3. หลังจากคลิกเมนู In-House Transfer การสร้างรายการจะมี 2 แบบให้เลือก ดังนี้

3.1 New Entry หมายถึง การสร้างรายการ โดยการ Key-in ใหม่ทั้งหมด

3.2 Template หมายถึง การสร้างรายการ โดยเลือกจาก template ที่เคยสร้างเอาไว้

| In-House Transfer |            |                 |
|-------------------|------------|-----------------|
|                   |            |                 |
| Method            | New Entry  |                 |
|                   | O Template | Select Template |
|                   |            | Continue        |

ให้กคกลิกเลือก New Entry และกคปุ่ม Continue

- 4. ระบบจะแสดงหน้าจอการ Key-in ข้อมูลการ โอนเงิน โดยมีรายละเอียดดังนี้
  - (\* หมายถึง ช่องที่จำเป็นจะต้องกรอกข้อมูล)

| In-House Transfer          |                                            |
|----------------------------|--------------------------------------------|
| In-House Transfer Add Page |                                            |
| On Behalf of Company*      | : COMPANYTEST07 - พัชรา จิรรัตน์สถิตดี 😒   |
| Debit Account*             | : Online Balance                           |
| Value Date*                |                                            |
| Beneficiary Account*       | :  Other CIMB Account No.                  |
|                            | Save to Predefined Beneficiary Unique Name |
|                            | : O Registered Account                     |
|                            | : O Predefined Beneficiary                 |
| Amount*                    | : 0 ТНВ                                    |
| Service*                   | : O Direct Credit 💿 Payroll                |
| Charge Instruction*        | : 💿 Our 🔘 Share 🔘 Beneficiary              |
| Purpose of Payment*        | 👔 01 - Payroll 😽                           |
| Customer Reference No. 1   | : More                                     |
| Payment Detail 1           | : More                                     |

| 4.1 On Behalf of Company | หมายถึง | เลือกบริษัทที่จะทำรายการ (กรณีมีบัญชีบริษัทลูก)     |
|--------------------------|---------|-----------------------------------------------------|
| 4.2 Debit Account        | หมายถึง | เลือกเลขบัญชีผู้โอน (กคเลือกที่รูปแว่นขยาย)         |
| 4.3 Value Date           | หมายถึง | ใส่วันที่ ที่ให้มีผลโอนเงิน                         |
| 4.4 Beneficiary Account  | หมายถึง | เลือกเลขบัญชีผู้รับโอน มีทั้งหมด 3 แบบ              |
| 4.4.1 Other CIMB         | หมายถึง | เลือกเลขบัญชี CIMB ของบุคคล/นิติบุคคล อื่นๆ         |
|                          |         | สามารถบันทึกเก็บไว้ได้ โดยการเลือกที่ปุ่ม           |
|                          |         | Save to Predefined Beneficiary และใส่ชื่อที่ต้องการ |
|                          |         | บันทึกที่ช่อง Unique Name                           |
|                          |         |                                                     |

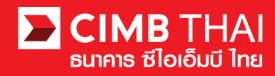

| 4.4.2 Registered       | หมายถึง เลือกเลขบัญชี CIMB ภายในบริษัทที่สมัครเอาไว้       |
|------------------------|------------------------------------------------------------|
|                        | (กคเลือกที่รูปแว่นขยาย)                                    |
| 4.4.3 Predefined       | Beneficiary หมายถึง เลือกเลขบัญชี CIMB ของบุคคล/นิติบุคคล  |
|                        | อื่นๆ ที่เคยบันทึกไว้ จากข้อ 4.4.1                         |
|                        | (กคเลือกที่รูปแว่นขยาย)                                    |
| 4.5 Amount             | หมายถึง ใส่จำนวนเงินที่ต้องการโอน                          |
| 4.6 Service            | หมายถึง ประเภทการโอนเงิน มี 2 แบบ ดังนี้                   |
| 4.6.1 Direct Cre       | dit หมายถึง การโอนเงินอื่นๆ ที่ไม่ใช่เงินเดือน             |
| 4.6.2 Payroll          | หมายถึง การโอนเงินเดือน                                    |
| 4.7 Charge Instruction | หมายถึง ประเภทการหักค่าธรรมเนียมการโอน มี 2 แบบ ดังนี้     |
| 4.7.1 Our              | หมายถึง หักค่าธรรมเนียมจากบัญชีผู้โอน                      |
| 4.7.2 Beneficiar       | y หมายถึง หักค่าธรรมเนียมจากบัญชีผู้รับโอน                 |
| 4.8 Purpose of Payment | หมายถึง  จุดประสงค์ในการ โอนเงิน (เถือกจาก drop down list) |

Beneficiary Information เป็นส่วนสำหรับกรอกรายละเอียดเพิ่มเติมของผู้รับโอน เพื่อบันทึกข้อมูลเก็บไว้ในระบบ (กรอกหรือไม่กรอกก็ได้)

| Beneficiary Information      |   |
|------------------------------|---|
| Beneficiary Tax ID           | : |
| Beneficiary Name             | : |
| Beneficiary Address 1        | : |
| Beneficiary Address 2        | : |
| Beneficiary Address 3        | : |
| Zip Code                     | : |
| Use Beneficiary Address      | : |
| Mail Address 1               | : |
| Mail Address 2               | : |
| Mail Address 3               | : |
| Zip Code                     | : |
| Beneficiary Email            | : |
| Beneficiary Mobile Phone No. | : |
| Beneficiary Fax No.          | : |

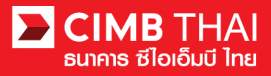

Beneficiary Notification เป็นส่วนสำหรับการกรอกข้อมูลอีเมล, เบอร์โทรศัพท์มือถือ หรือแฟ็กซ์ เพื่อให้ธนาคารจัดส่งข้อความแจ้งเตือนให้กับผู้รับโอน (กรอกหรือไม่กรอกก็ได้)

| Beneficiary Notification                                 |   |                               |
|----------------------------------------------------------|---|-------------------------------|
| (leave blank unless respective notification is required) |   |                               |
| Beneficiary Email                                        | : |                               |
| Beneficiary Mobile Phone No.                             | : |                               |
| Beneficiary Fax No.                                      | : |                               |
|                                                          |   |                               |
|                                                          |   | Save As Template Confirm Back |
|                                                          |   | 5 6                           |

- 5. เมื่อกรอกข้อมูลการโอนเงินครบถ้วนแล้ว ท่านสามารถบันทึกเก็บไว้ในระบบได้ กรณีที่มีการโอนรายการ เดิมซ้ำๆ บ่อยครั้ง สามารถบันทึกได้โดยการกดปุ่ม Save As Template และ Template ที่บันทึกไว้จะไป แสดงที่หัวข้อ 3.2
- 6. เมื่อกรอกข้อมูลการ โอนเงินครบถ้วนแล้ว ท่านสามารถสร้างรายการ ใด้ โดยการกดปุ่ม Confirm
- ระบบจะแสดงรายละเอียดการ โอนเงิน เช่น บัญชีผู้โอน, บัญชีผู้รับ โอน, จำนวนเงิน เป็นต้น ให้กดปุ่ม Submit

| In-House Transfer            |   |
|------------------------------|---|
|                              | ì |
|                              |   |
| In-House Transfer Confirm    |   |
| On Behalf of Company         |   |
| Debit Account                |   |
| Value Date                   |   |
| Beneficiary Account Type     |   |
| Beneficiary Account          |   |
| Amount<br>Tatal Fac          |   |
| Total Actual Fee             |   |
| Total Debit Amount           |   |
| Service                      |   |
| Charge Instruction           |   |
| Purpose Code                 |   |
| Customer Reference No. 1     |   |
| Customer Reference No. 2     |   |
| Customer Reference No. 3     |   |
| Payment Detail 1             |   |
| Payment Detail 2             |   |
| Payment Detail 3             |   |
| Payment Detail 4             |   |
| Beneficiary Notification     | ļ |
| Beneficiary Email            |   |
| Beneficiary Mobile Phone No. |   |
| Beneficiary Fax No.          |   |

Submit Back

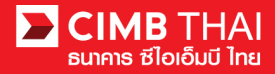

8. เมื่อ submit รายการเรียบร้อยจะมี message แจ้งรออนุมัติรายการ (อักษรสีน้ำเงิน) ให้กดปุ่ม Done

|                              | Result Message: This transaction is waiting for approval |
|------------------------------|----------------------------------------------------------|
|                              |                                                          |
| In-House Transfer Result     |                                                          |
| Transaction Reference No.    | : 1601061548562736                                       |
| Document Code                | : 935491                                                 |
| On Behalf of Company         | : COMPANYTEST07 / พัชรา จิงรัดน์สถิตติ                   |
| Debit Account                | : 8000167119 / มรีทณธ์ พุชชงามุถัยท์ ( THB )             |
| Value Date                   | : 08-01-2016                                             |
| Beneficiary Account Type     | : Registered Account                                     |
| Beneficiary Account          | : 7002635993 / สิโขชัชศ์ มดขพ้ะผ่า (THB)                 |
| Amount                       | THB 10.00                                                |
| Total Fee                    | : THB 0.00                                               |
| Total Actual Fee             | : THB 0.00                                               |
| Total Debit Amount           | : THB 10.00                                              |
| Service                      | : Direct Credit                                          |
| Charge Instruction           | : Our                                                    |
| Purpose Code                 | : Other (Credit)                                         |
| Customer Reference No. 1     | 4                                                        |
| Customer Reference No. 2     | 1                                                        |
| Customer Reference No. 3     | +                                                        |
| Payment Detail 1             |                                                          |
| Payment Detail 2             |                                                          |
| Payment Detail 3             |                                                          |
| Payment Detail 4             | 1                                                        |
| Beneficiary Notification     |                                                          |
| Beneficiary Email            | : Don't Send                                             |
| Beneficiary Mobile Phone No. | : Don't Send                                             |
| Beneficiary Fax No.          | : Don't Send                                             |

Workflow List Print Save As Done

#### 9. ท่านสามารถตรวจสอบสถานะรายการหลังจาก upload ได้ โดยคลิกที่เมนู My Task

เมนูย่อย Transaction Status

- สถานะ Pending Account Validation คือ รอการตรวจสอบหมายเลขบัญชีผู้รับเงิน

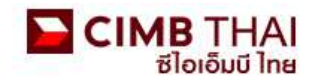

| Company ID: COMPANYTEST07   Compa | ny Name: พัชรา จิรรัตน์สถิตดี   User Name: maker1 | Cash   Trade |
|-----------------------------------|---------------------------------------------------|--------------|
| BizChannel@CIMB                   | Transaction Status                                |              |
| 10. T                             |                                                   |              |
| My lask                           |                                                   |              |
| Pending Task                      | O Transaction Reference No. *                     |              |
| Remote Approval                   | O Document Code *                                 | 1            |
| ► Transaction Status              |                                                   |              |
| Master Transaction Status         | O Batch / Customer Reference No. *                |              |

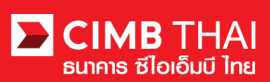

10. เมื่อสถานะรายการเปลี่ยนเป็น Pending Approval คือ รอการกคอนุมัติรายการ ให้แจ้งผู้อนุมัติ

| Transaction St      | tatus                        |                  |                                   |                                      |                                          |     |       |            |                       |
|---------------------|------------------------------|------------------|-----------------------------------|--------------------------------------|------------------------------------------|-----|-------|------------|-----------------------|
|                     |                              |                  |                                   |                                      |                                          |     |       |            |                       |
| O Transaction Refer | rence No. *                  | :                |                                   |                                      |                                          |     |       |            |                       |
| O Document Code *   |                              | 2                |                                   |                                      |                                          |     |       |            |                       |
| O Batch / Customer  | Reference No. *              | -                |                                   |                                      |                                          |     |       |            |                       |
| Date Range *        |                              | : 💿 Create       | d Date 🔘 Value Date               |                                      |                                          |     |       |            |                       |
|                     |                              | : 05/01/201      | 6 _ 06/01                         | /2016 (dd                            | 'mm/yyyy)                                |     |       |            |                       |
| Service             |                              | : ALL            |                                   | ~                                    |                                          |     |       |            |                       |
| Company Account     |                              | :                | 💭 e                               | 9                                    |                                          |     |       |            |                       |
| Transaction Status  |                              | : ALL            |                                   | ~                                    |                                          |     |       |            |                       |
|                     |                              |                  |                                   |                                      |                                          |     |       |            | Search                |
| Last Action Date    | Transaction<br>Reference No. | Document<br>Code | Batch / Customer<br>Reference No. | Service                              | Company Account                          | An  | nount | Value Date | Transaction<br>Status |
| 06-01-2016 14:52:13 | 1601061548562736             | 935491           |                                   | In-House Transfer -<br>Direct Credit | 8000167119, มริทณร์<br>พุขชงาฆถัขท์(THB) | THB | 10.00 | 08-01-2016 | Pending Approval      |

- ขั้นตอนการอนุมัติรายการ
- 11. ผู้อนุมัติ login เข้าสู่ระบบ RTB ที่ปุ่ม BizChannel@CIMB

https://www.bizchannel.cimbthai.com

| hannel@CIMB                                 |                                              |          |
|---------------------------------------------|----------------------------------------------|----------|
| Electronic Banking For<br>CASH MANAGEMENT   | Announcement :<br>Welcome to BizChannel@CIMB |          |
| Company Id :                                | +                                            |          |
| Password                                    | Bizon                                        | Demancia |
| Log In Clear<br>Forgot Password? Click here |                                              | elecinis |
|                                             |                                              |          |

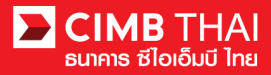

12. ผู้อนุมัติสามารถตรวจสอบรายการที่รออนุมัติได้ โดยกลิกที่เมนู My Task เมนูย่อย Pending Task

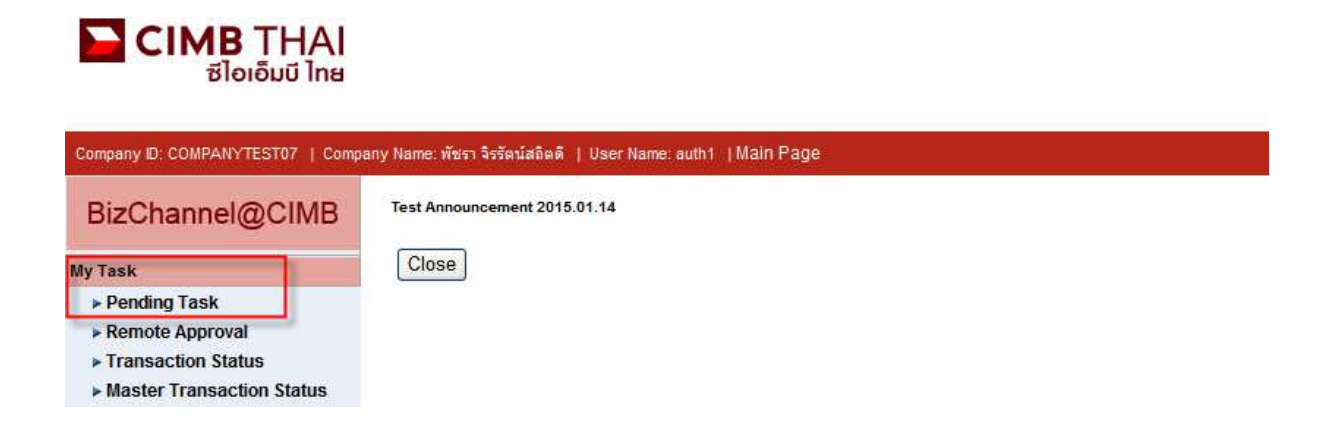

 ระบบจะแสดง list รายการทั้งหมดที่รอการอนุมัติ ระบบจะแสดงหมายเลขบัญชีตัดเงิน และยอดเงิน ของแต่ละรายการ หากไม่ต้องการตรวจสอบรายละเอียดผู้รับโอน ให้กดกลิกถูกด้านหน้ารายการ และกด Approve ได้เลย (สามารถอนุมัติได้ทีละหลายๆ รายการพร้อมกัน)

| <u>n</u> | All Task Listing       |                        | Ver              | Verify / Approve                        |                   |                                      |                                                            |                       |                                       |                             |  |  |  |
|----------|------------------------|------------------------|------------------|-----------------------------------------|-------------------|--------------------------------------|------------------------------------------------------------|-----------------------|---------------------------------------|-----------------------------|--|--|--|
|          |                        |                        |                  |                                         |                   |                                      |                                                            |                       |                                       |                             |  |  |  |
| Pend     | Pending Task Listing 1 |                        |                  |                                         |                   |                                      |                                                            |                       |                                       |                             |  |  |  |
| No.      |                        | Created Date           | Document<br>Code | Batch /<br>Customer<br>Reference<br>No. | Feature           | On behalf of Company                 | Company<br>Account                                         | Transaction<br>Amount | Maker User<br>ID / Maker<br>User Name | Status                      |  |  |  |
| 1        |                        | 06-01-2016<br>14:52:12 | <u>935491</u>    |                                         | In-House Transfer | COMPANYTEST07 / พัชรา จิรรัตน์สถิตติ | 8000167119 /<br>มจิทณร์<br>พุขชงาฆุลัขท์<br>(THAI<br>BAHT) | THB 10.00             | 07CORPMAKER /<br>maker1               | Approver<br>Task<br>Advance |  |  |  |
|          |                        |                        |                  |                                         |                   |                                      |                                                            |                       | Approve                               | Reject                      |  |  |  |

หลังจากกด Approve ให้กดปุ่ม Send OTP เพื่อส่ง OTP ไปยังโทรศัพท์มือถือ ให้นำ OTP ที่ได้รับมากรอกลงในช่อง Response No. OTP แล้วกด Submit

| 🖉 Check Authenticatio                     | n Type - Windows Internet 🔳 🗖 🔀       |
|-------------------------------------------|---------------------------------------|
| Authentication                            |                                       |
| Challenge No/Ref. Code<br>Response No/OTP | : 935491<br>Send OTP<br>Submit Cancel |

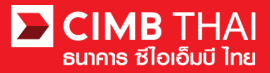

14. หลังจากกดอนุมัติระบบจะแสดง Approval Status เป็น A = Approved

|                                                                                  | Verify / Ap                                                                             | prove              |                                         |                          |                                         |                                                            |                                                |                       |                     |                    |                                       |                             |                    |
|----------------------------------------------------------------------------------|-----------------------------------------------------------------------------------------|--------------------|-----------------------------------------|--------------------------|-----------------------------------------|------------------------------------------------------------|------------------------------------------------|-----------------------|---------------------|--------------------|---------------------------------------|-----------------------------|--------------------|
| Pendir                                                                           | g Task                                                                                  |                    |                                         |                          |                                         |                                                            |                                                |                       |                     |                    |                                       |                             |                    |
| Payme                                                                            | ayment Management                                                                       |                    |                                         |                          |                                         |                                                            |                                                |                       |                     |                    |                                       |                             |                    |
| No.                                                                              | Created<br>Date                                                                         | Document<br>Code   | Batch /<br>Customer<br>Reference<br>No. | Feature                  | On behalf of<br>Company                 | Company<br>Account                                         | Beneficiary<br>Account                         | Transaction<br>Amount | Beneficiary<br>Bank | Value<br>Date      | Maker User<br>ID / Maker<br>User Name | Status                      | Approval<br>Status |
| 1                                                                                | 06-01-<br>2016<br>15:43:42                                                              | 148036             |                                         | In-<br>House<br>Transfer | COMPANYTEST07 /<br>พัชรา จิรรัตน์สถิตตั | 8000167119 /<br>มจิทณร์<br>พุขชงาฆุลัขท์<br>(THAI<br>BAHT) | 7002635993 /<br>สิไขชัชศ์<br>ฆดขพ้ะฝา<br>(THB) | THB 9.00              | CIMB Thai           | 06-<br>01-<br>2016 | 07CORPMAKER /<br>maker1               | Approver<br>Task<br>Advance | A                  |
| *Note<br>A = Ap<br>P = Per<br>S = Exe<br>F = Exe<br>R = Rej<br>D = Del<br>W = Wi | proved<br>Iding Approve<br>ecuted with Su<br>ecuted with Fa<br>ected<br>eted<br>thdrawn | iccessful<br>ilure |                                         |                          |                                         |                                                            |                                                |                       | Print               | Save A             |                                       | Paint others                |                    |

## 15. แต่ถ้ำหากต้องการตรวจสอบรายละเอียดผู้รับโอนก่อน ให้กลิกที่ Document Code

|      | All Ta                                                | isk Listing            | Ve               | rify / Approve                          |                   |                                      |                                                            |                       |                                       |                             |  |  |  |
|------|-------------------------------------------------------|------------------------|------------------|-----------------------------------------|-------------------|--------------------------------------|------------------------------------------------------------|-----------------------|---------------------------------------|-----------------------------|--|--|--|
| Pend | Pending Task Listing 1 - 1 of <u>1</u> transaction(s) |                        |                  |                                         |                   |                                      |                                                            |                       |                                       |                             |  |  |  |
| No.  |                                                       | Created Date           | Document<br>Code | Batch /<br>Customer<br>Reference<br>No. | Feature           | On behalf of Company                 | Company<br>Account                                         | Transaction<br>Amount | Maker User<br>ID / Maker<br>User Name | Status                      |  |  |  |
| 1    |                                                       | 06-01-2016<br>14:52:12 | <u>935491</u>    |                                         | In-House Transfer | COMPANYTEST07 / พัชรา จิรรัตน์สถิตติ | 8000167119 /<br>มจิทณร์<br>พุษชงาฆุลัขท์<br>(THAI<br>BAHT) | THB 10.00             | 07CORPMAKER /<br>maker1               | Approver<br>Task<br>Advance |  |  |  |
|      |                                                       |                        |                  |                                         |                   |                                      |                                                            |                       | Approve                               | Reject                      |  |  |  |

ระบบจะแสดงรายละเอียดที่มากขึ้น เช่น บัญชีผู้โอน, บัญชีผู้รับ โอน, จำนวนเงิน, ผู้ทำรายการ,
 เงื่อนไขการอนุมัติ เป็นต้น

| In House Transfer                |                                                                                                    |
|----------------------------------|----------------------------------------------------------------------------------------------------|
|                                  |                                                                                                    |
|                                  |                                                                                                    |
| In-House Transfer Pending Task D | il de la companya de la companya de la companya de la companya de la companya de la companya de la companya de |
| Transaction Reference No.        | : 1601061548562736                                                                                             |
| Document Code                    | : 935491                                                                                                    |
| On Behalf of Company             | : COMPANYTEST07 / พัชรา จิรรัตน์สถิตดี                                                                         |
| Debit Account                    | : 8000167119 / มจิทณร์ พุชชงาสุดัชท์ (THB)                                                                     |
| Value Date                       | : 08-01-2016                                                                                                   |
| Beneficiary Account Type         | : Registered Account                                                                                           |
| Beneficiary Account              | : 7002635993 / สิโขชัชศ์ มดขพ้ะผ่า (THB)                                                                       |
| Amount                           | : THB 10.00                                                                                                    |
| Total Fee                        | : THB 0.00                                                                                                    |
| Total Actual Fee                 | : THB 0.00                                                                                                    |
| Total Debit Amount               | : THB 10.00                                                                                                    |
| Service                          | : Direct Credit                                                                                                |
| Charge Instruction               | : Our                                                                                                    |
| Purpose Code                     | : Other (Credit)                                                                                               |
| Customer Reference No. 1         |                                                                                                    |
| Customer Reference No. 2         |                                                                                                    |
| Customer Reference No. 3         |                                                                                                    |
| Payment Detail 1                 | :                                                                                                    |
| Payment Detail 2                 |                                                                                                    |
| Payment Detail 3                 |                                                                                                    |
| Payment Detail 4                 |                                                                                                    |
| Beneficiary Notification         |                                                                                                    |
| Beneficiary Email                | : Don't Send                                                                                                   |
| Beneficiary Mobile Phone No.     | : Don't Send                                                                                                   |
| Beneficiary Fax No.              | : Don't Send                                                                                                   |

| Approval History List |                    |           |         |                                      |            |  |
|-----------------------|--------------------|-----------|---------|--------------------------------------|------------|--|
| Approved Date         | User Id            |           | Status  | User Level                           |            |  |
| 2016-01-06 14:52:12   | 07CORPMAKER        |           | Created |                                      |            |  |
| Approval Matrix List  |                    |           |         |                                      |            |  |
| Schema                | Number of Approval | Number of | ofUser  | Company                              | User Group |  |
| SchemaA               | 1                  | 1         |         | พัชรา จิรรัตน์สถิตดี (COMPANYTEST07) | GroupA     |  |
|                       |                    | OF        | 2       |                                      |            |  |
| SchemaB               | 1                  | 1         |         | พัชรา จิรรัตน์สถิตดี (COMPANYTEST07) | GroupB     |  |
| Approver List         |                    |           |         |                                      |            |  |
| User Group            |                    | User Id   |         | User Name                            |            |  |
| GroupA                | 07CORPAUTH1        |           |         | auth1                                |            |  |
| GroupB                | 07CORPAUTH2        |           |         | auth2                                |            |  |

17. หากต้องการอนุมัติ ให้กดปุ่ม Send OTP เพื่อส่ง OTP ไปยังโทรศัพท์มือถือ

ให้นำ OTP ที่ได้รับมากรอกลงในช่อง Response No. OTP แล้วกด Approve

| Cancelation Reject                        |          |                     |
|-------------------------------------------|----------|---------------------|
| Reject Reason*                            |          |                     |
| Authentication                            |          |                     |
| Challenge No/Ref. Code<br>Response No/OTP | : 275426 | Send OTP            |
|                                           |          | Back Approve Reject |

18. เมื่อ approve รายการเรียบร้อยจะมี message แจ้งอนุมัติรายการสำเร็จ (อักษรสีน้ำเงิน) ให้กคปุ่ม Done

|                                         | <ul> <li>Result Message: In-House Transfer has been successfully approved</li> </ul> |  |
|-----------------------------------------|--------------------------------------------------------------------------------------|--|
|                                         |                                                                                      |  |
| In-House Transfer Pending Task Detail F | Result                                                                               |  |
| Transaction Reference No.               | : 1601061548562736                                                                   |  |
| Document Code                           | : 935491                                                                             |  |
| On Behalf of Company                    | : COMPANYTEST07 / พัชรา จิรรัตน์สถิตดี                                               |  |
| Debit Account                           | : 8000167119 / มจิทณร์ พุษชงานตับท์ (THB)                                            |  |
| Value Date                              | : 08-01-2016                                                                         |  |
| Beneficiary Account Type                | : Registered Account                                                                 |  |
| Beneficiary Account                     | : 7002635993 / สีไขขับค์ นดขพัะฝา (THB)                                              |  |
| Amount                                  | : THB 10.00                                                                          |  |
| Total Fee                               | : THB 0.00                                                                           |  |
| Total Actual Fee                        | : THB 0.00                                                                           |  |
| Total Debit Amount                      | : THB 10.00                                                                          |  |
| Service                                 | : Direct Credit                                                                      |  |
| Charge Instruction                      | : Our                                                                                |  |
| Purpose Code                            | : Other (Credit)                                                                     |  |
| Customer Reference No. 1                |                                                                                      |  |
| Customer Reference No. 2                | \$                                                                                   |  |
| Customer Reference No. 3                | 1                                                                                    |  |
| Payment Detail 1                        |                                                                                      |  |
| Payment Detail 2                        | 1 ( ) ( ) ( ) ( ) ( ) ( ) ( ) ( ) ( ) (                                              |  |
| Payment Detail 3                        |                                                                                      |  |
| Payment Detail 4                        | ç.                                                                                   |  |
| Beneficiary Notification                |                                                                                      |  |
| Beneficiary Email                       | © Don't Send                                                                         |  |
| Beneficiary Mobile Phone No.            | : Don't Send                                                                         |  |
| Beneficiary Fax No.                     | : Don't Send                                                                         |  |

Print Save As Done

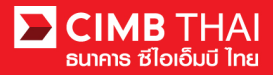

19. ท่านสามารถตรวจสอบสถานะรายการหลังจาก approve ได้ โดยคลิกที่เมนู My Task

เมนูย่อย Transaction Status

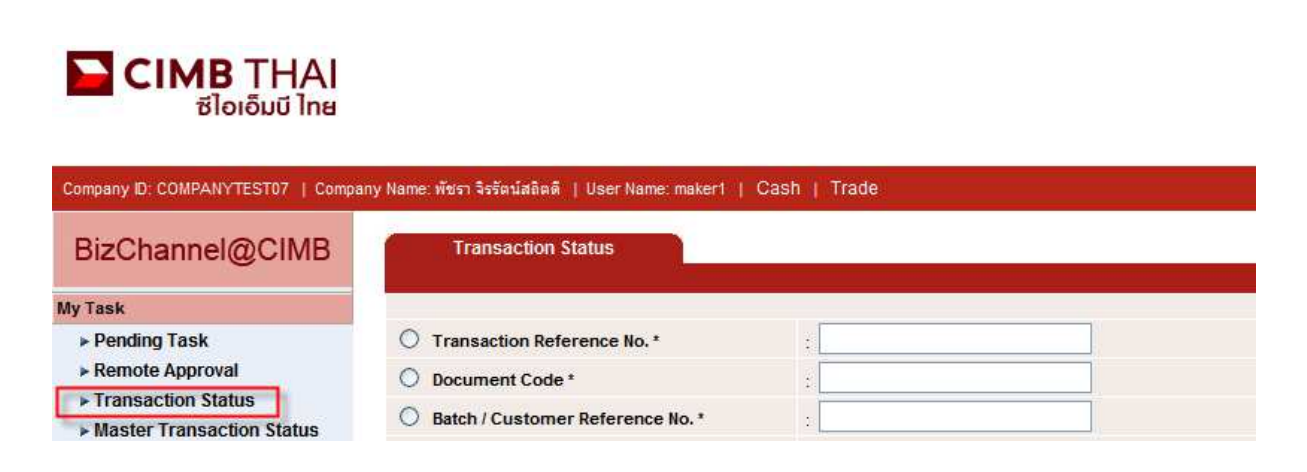

### 20. สถานะ Pending Execute หมายถึง ยังไม่ถึงวันที่มีผล อยู่ระหว่างรอคำเนินการ

| Transaction Sta     | atus                         |                                        |                                   |                                      |                                          |           |            |                       |  |  |
|---------------------|------------------------------|----------------------------------------|-----------------------------------|--------------------------------------|------------------------------------------|-----------|------------|-----------------------|--|--|
|                     |                              |                                        |                                   |                                      |                                          |           |            |                       |  |  |
| O Transaction Refer | ence No. *                   | 4                                      |                                   |                                      |                                          |           |            |                       |  |  |
| O Document Code *   |                              |                                        |                                   |                                      |                                          |           |            |                       |  |  |
| O Batch / Customer  | Reference No. *              | +                                      |                                   |                                      |                                          |           |            |                       |  |  |
| Date Range *        |                              | : 💿 Create                             | i Date 🔘 Value Date               |                                      |                                          |           |            |                       |  |  |
|                     |                              | : 05/01/2016 - 06/01/2016 (dd/mm/yyyy) |                                   |                                      |                                          |           |            |                       |  |  |
| Service             |                              | : ALL                                  |                                   | ~                                    |                                          |           |            |                       |  |  |
| Company Account     |                              | :                                      | <b>P</b> 2                        | 7                                    |                                          |           |            |                       |  |  |
| Transaction Status  |                              | : ALL                                  |                                   | ~                                    |                                          |           |            |                       |  |  |
|                     |                              |                                        |                                   |                                      |                                          |           |            | Search                |  |  |
| Last Action Date    | Transaction<br>Reference No. | Document<br>Code                       | Batch / Customer<br>Reference No. | Service                              | Company Account                          | Amount    | Value Date | Transaction<br>Status |  |  |
| 06-01-2016 15:20:19 | 1601061548562736             | 935491                                 |                                   | In-House Transfer -<br>Direct Credit | 8000167119, มริทณร์<br>พุขชงาฆถัขท์(THB) | THB 10.00 | 08-01-2016 | Pending Execute       |  |  |

21. สถานะ Processing by Bank หมายถึง ถึงวันที่มีผลแล้ว รอคำเนินการ โอนเงิน

| Transaction St      | atus                         |                  |                                   |                                  |                                         |              |            |                       |  |  |
|---------------------|------------------------------|------------------|-----------------------------------|----------------------------------|-----------------------------------------|--------------|------------|-----------------------|--|--|
|                     |                              |                  |                                   |                                  |                                         |              |            |                       |  |  |
| O Transaction Refer | ence No. *                   |                  |                                   |                                  |                                         |              |            |                       |  |  |
| O Document Code *   |                              | 4                |                                   |                                  |                                         |              |            |                       |  |  |
| O Batch / Customer  | Reference No. *              | :                |                                   |                                  |                                         |              |            |                       |  |  |
| Oate Range *        |                              | : 💿 Create       | ed Date 🔿 Value Date              |                                  |                                         |              |            |                       |  |  |
|                     |                              | : 14/12/201      | 15 _ 15/12                        | //2015 (dd/n                     | nm/yyyy)                                |              |            |                       |  |  |
| Service             |                              | : ALL            |                                   |                                  |                                         |              |            |                       |  |  |
| Company Account     |                              |                  |                                   | 9                                |                                         |              |            |                       |  |  |
| Transaction Status  |                              | : ALL            |                                   | *                                |                                         |              |            |                       |  |  |
|                     |                              |                  |                                   |                                  |                                         |              |            | Search                |  |  |
| Last Action Date    | Transaction<br>Reference No. | Document<br>Code | Batch / Customer<br>Reference No. | Service                          | Company Account                         | Amount       | Value Date | Transaction<br>Status |  |  |
| 15-12-2015 17:15:00 | 1512158453630247             | 275426           | PAY15121501                       | Bulk Payment Upload -<br>Payroll | 7002635993, สีไขชัชศ์<br>ขดขพัะฝ่า(THB) | THB 1,501.50 | 15-12-2015 | Processing by<br>Bank |  |  |

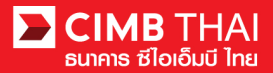

22. เมื่อสถานะไฟล์เปลี่ยนเป็น Executed Successfully แสดงว่า ระบบ โอนเงินไปยังผู้รับเรียบร้อยแล้ว

| Transaction St      | atus                         |                                        |                                   |                                      |                                          |     |       |            |                          |
|---------------------|------------------------------|----------------------------------------|-----------------------------------|--------------------------------------|------------------------------------------|-----|-------|------------|--------------------------|
| 2                   |                              |                                        |                                   |                                      |                                          |     |       |            |                          |
| O Transaction Refer | ence No. *                   | 4                                      |                                   |                                      |                                          |     |       |            |                          |
| O Document Code *   |                              | 2                                      |                                   |                                      |                                          |     |       |            |                          |
| O Batch / Customer  | Reference No.*               | +                                      |                                   |                                      |                                          |     |       |            |                          |
| Date Range *        |                              | : 🧿 Create                             | d Date 🔘 Value Date               |                                      |                                          |     |       |            |                          |
|                     |                              | : 05/01/2016 _ 06/01/2016 (dd/mm/yyyy) |                                   |                                      |                                          |     |       |            |                          |
| Service             |                              | ; ALL                                  |                                   | *                                    |                                          |     |       |            |                          |
| Company Account     |                              | :                                      | , 💭 e                             | 9                                    |                                          |     |       |            |                          |
| Transaction Status  |                              | : ALL                                  |                                   | ~                                    |                                          |     |       |            |                          |
|                     |                              |                                        |                                   |                                      |                                          |     |       |            | Search                   |
| Last Action Date    | Transaction<br>Reference No. | Document<br>Code                       | Batch / Customer<br>Reference No. | Service                              | Company Account                          | Ап  | nount | Value Date | Transaction<br>Status    |
| 06-01-2016 15:46:07 | 1601061256550908             | 148036                                 |                                   | In-House Transfer -<br>Direct Credit | 8000167119, มริทณร์<br>พุชชงาฆถัยท์(THB) | THB | 9.00  | 06-01-2016 | Executed<br>Successfully |

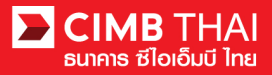

LOG OUT |

Search

# งั้นตอนการตรวจสอบรายการหลังจากระบบ โอนเงิน

1. เข้าสู่ระบบ และคลิกเลือกเมนู Transaction Status และค้นหาไฟล์ที่ต้องการ

| Company ID: COMPANYTEST07   Compa                                                                                                    | ny Name: พัชรา จิรรัตน์สถิตดี | User Name: auth1   Main         | Page                                        |                                   | F                                    | avourite Menu 🖌                           | About | Last Login: : | 2016-01-06 15:01:04 | 1.0 |  |
|----------------------------------------------------------------------------------------------------|-------------------------------|---------------------------------|---------------------------------------------|-----------------------------------|--------------------------------------|-------------------------------------------|-------|---------------|---------------------|-----|--|
| BizChannel@CIMB                                                                                                    | Transaction S                 | tatus                           |                                             |                                   |                                      |                                           |       |               |                     |     |  |
| My Task                                                                                                    |                               |                                 |                                             |                                   |                                      |                                           |       |               |                     |     |  |
| ▶ Pending Task                                                                                                    | O Transaction Refe            | rence No. *                     |                                             |                                   |                                      |                                           |       |               |                     |     |  |
| ▶ Remote Approval                                                                                                    | O Document Code               | •                               |                                             |                                   |                                      |                                           |       |               |                     |     |  |
| <ul> <li>Transaction Status</li> </ul>                                                                                                    | O Batch / Customer            | Reference No. *                 |                                             |                                   |                                      |                                           |       |               |                     |     |  |
| Master Transaction Status                                                                                                    | Data Darrest                  | Batch / Customer Reference No.* |                                             |                                   |                                      |                                           |       |               |                     |     |  |
| Account Service & Information<br>Management                                                                                                    | Uate Range -                  |                                 | 05/01/201                                   |                                   | 06/01/2016                           |                                           |       |               |                     |     |  |
| Report                                                                                                    | Coming                        |                                 | (dd/mm/yyyy)                                |                                   |                                      |                                           |       |               |                     |     |  |
| Utilities                                                                                                    | Service                       |                                 | ALL                                         |                                   | ×                                    |                                           |       |               |                     |     |  |
| Annual Contraction of the Contraction of the Contra | Company Account               |                                 |                                             |                                   | 9                                    |                                           |       |               |                     |     |  |
|                                                                                                    | Transaction Status            |                                 | ALL                                         |                                   | ~                                    |                                           |       |               |                     |     |  |
|                                                                                                    |                               |                                 | 1983 Anno Anno Anno Anno Anno Anno Anno Ann |                                   |                                      |                                           |       |               |                     |     |  |
|                                                                                                    | Last Action Date              | Transaction<br>Reference No.    | Document<br>Code                            | Batch / Customer<br>Reference No. | Service                              | Company Account                           | Am    | ount          | Value Date          | П   |  |
|                                                                                                    | 06-01-2016 15:46:07           | 1601061256550908                | 148036                                      |                                   | In-House Transfer -<br>Direct Credit | 8000167119, มจิทณร์<br>พุฆชงาฆุลัชท์(THB) | THB   | 9.00          | 06-01-2016          | Exe |  |

2. คลิกเลือก Transaction Reference No.

| Transaction St                     | atus                         |                  |                                   |                                      |                                          |     |       |            |                          |
|------------------------------------|------------------------------|------------------|-----------------------------------|--------------------------------------|------------------------------------------|-----|-------|------------|--------------------------|
|                                    |                              |                  |                                   |                                      |                                          |     |       |            |                          |
| O Transaction Refer                | ence No. *                   |                  | 1                                 |                                      |                                          |     |       |            |                          |
| O Document Code *                  |                              |                  |                                   |                                      |                                          |     |       |            |                          |
| O Batch / Customer Reference No. * |                              | :                |                                   |                                      |                                          |     |       |            |                          |
| Date Range *                       |                              | : 💿 Create       | d Date 🔘 Value Date               |                                      |                                          |     |       |            |                          |
|                                    |                              | : 05/01/201      | 6 _ 06/01                         | /2016 (dd                            | //mm/yyyy)                               |     |       |            |                          |
| Service                            |                              | : ALL            |                                   | *                                    |                                          |     |       |            |                          |
| Company Account                    |                              | :                |                                   | 7                                    |                                          |     |       |            |                          |
| Transaction Status                 |                              | : ALL            |                                   | ~                                    |                                          |     |       |            |                          |
|                                    |                              |                  |                                   |                                      |                                          |     |       |            | Search                   |
| Last Action Date                   | Transaction<br>Reference No. | Document<br>Code | Batch / Customer<br>Reference No. | Service                              | Company Account                          | An  | nount | Value Date | Transaction<br>Status    |
| 06-01-2016 15:46:07                | <u>1601061256550908</u>      | 148036           |                                   | In-House Transfer -<br>Direct Credit | 8000167119, มริทณร์<br>พุชชงาฆถัยท์(THB) | THB | 9.00  | 06-01-2016 | Executed<br>Successfully |

### 3. กลิกเพื่อตรวจสอบรายละเอียดสถานะของรายการได้ โดยกลิกที่ Action Date

| s    |
|------|
| ully |
|      |
|      |
| h    |

### 4. คลิกเลือกที่สถานะ Executed Successfully จะสามารถตรวจสอบสถานะการเข้าเงินของบัญชีผู้รับ

| Transaction History    |                  |                                              |                                                |              |                     |          |
|------------------------|------------------|----------------------------------------------|------------------------------------------------|--------------|---------------------|----------|
|                        |                  |                                              |                                                |              |                     |          |
| Executed Date          | Reference No.    | Credited Account                             | Debited Account                                | Total Amount | Successful / Failed | Reason   |
| 06-01-2016 15:46:17    | 1601061256550908 | 7002635993/สิไขชัชศ์<br>ฆดขพัะผ่า (THAIBAHT) | 8000167119/มจิทณร์<br>พุขชงาฆุถัขท์ (THAIBAHT) | 9.00         | Success             |          |
|                        |                  |                                              |                                                |              |                     | Close    |
| Download Specification |                  |                                              |                                                |              |                     |          |
| File Format            |                  | : CSV 🔽                                      |                                                |              |                     |          |
|                        |                  | CSV<br>TXT<br>XLS                            |                                                |              |                     | Download |

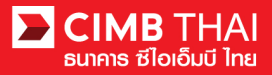

ขั้นตอนการพิมพ์ Debit Advice, Credit Advice และ Fee Receipt

1. เข้าสู่ระบบ และคลิกเลือกเมนู Transaction Status และค้นหาไฟล์ที่ต้องการ

| CIMB THAI<br>ຮ່ໄວເວັ້ມບີ ໄກສ                     |                               |                              |                                                                                                    |                                   |                                      |                                           |       |             |                       |                          |
|--------------------------------------------------|-------------------------------|------------------------------|----------------------------------------------------------------------------------------------------|-----------------------------------|--------------------------------------|-------------------------------------------|-------|-------------|-----------------------|--------------------------|
| Company ID: COMPANYTEST07   Compa                | ny Name: พัชรา จิรรัตน์สถิตดี | User Name: auth1   Main      | Page                                                                                                    |                                   |                                      | Favourite Menu 👻                          | About | Last Login: | 2016-01-06 15:01:04.0 | LOG OUT                  |
| BizChannel@CIMB                                  | Transaction S                 | tatus                        |                                                                                                    |                                   |                                      |                                           |       |             |                       |                          |
| My Task                                          |                               |                              |                                                                                                    |                                   |                                      |                                           |       |             |                       |                          |
| Pending Task                                     | O Transaction Refe            | rence No. *                  | 1                                                                                                    |                                   |                                      |                                           |       |             |                       |                          |
| ► Remote Approval                                | O Document Code               | •                            |                                                                                                    |                                   |                                      |                                           |       |             |                       |                          |
| Transaction Status     Master Transaction Status | O Batch / Customer            | Reference No. *              | 4                                                                                                    |                                   |                                      |                                           |       |             |                       |                          |
| Account Service & Information<br>Management      | Oate Range *                  |                              | :  Created Date Created Date Cr |                                   |                                      |                                           |       |             |                       |                          |
| Report                                           | Coming                        |                              |                                                                                                    |                                   |                                      | T (country AAAA)                          |       |             |                       |                          |
| Utilities                                        | Service                       |                              |                                                                                                    |                                   |                                      |                                           |       |             |                       |                          |
|                                                  | Company Account               |                              | 1                                                                                                    |                                   | 7                                    |                                           |       |             |                       |                          |
|                                                  | Transaction Status            |                              | : ALL                                                                                                    |                                   | ~                                    |                                           |       |             |                       |                          |
|                                                  |                               |                              |                                                                                                    |                                   |                                      |                                           |       |             |                       | Search                   |
|                                                  | Last Action Date              | Transaction<br>Reference No. | Document<br>Code                                                                                                    | Batch / Customer<br>Reference No. | Service                              | Company Account                           | An    | iount       | Value Date            | Transaction<br>Status    |
|                                                  | 06-01-2016 15:46:07           | 1601061256550908             | 148036                                                                                                    |                                   | In-House Transfer -<br>Direct Credit | 8000167119, มจิทณร์<br>พุขชงาสุลัชท์(THB) | тнв   | 9.00        | 06-01-2016            | Executed<br>Successfully |

2. คลิกเลือก Transaction Reference No.

| Transaction St      | atus                         |                  |                                   |                                      |                                          |          |            |                          |  |  |
|---------------------|------------------------------|------------------|-----------------------------------|--------------------------------------|------------------------------------------|----------|------------|--------------------------|--|--|
| O Transaction Refer | ence No. *                   |                  |                                   |                                      |                                          |          |            |                          |  |  |
| O Document Code *   |                              | :                |                                   |                                      |                                          |          |            |                          |  |  |
| O Batch / Customer  | Reference No. *              | -                | ]                                 |                                      |                                          |          |            |                          |  |  |
| Date Range *        |                              | : 💿 Create       | d Date 🔘 Value Date               |                                      |                                          |          |            |                          |  |  |
|                     |                              | : 05/01/201      | 6 _ 06/01                         | /2016 (dd                            | /mm/yyyy)                                |          |            |                          |  |  |
| Service             |                              | ALL              |                                   |                                      |                                          |          |            |                          |  |  |
| Company Account     |                              | :                | 🖵 🖉 e                             | 7                                    |                                          |          |            |                          |  |  |
| Transaction Status  |                              | : ALL            |                                   | ~                                    |                                          |          |            |                          |  |  |
|                     |                              |                  |                                   |                                      |                                          |          |            | Search                   |  |  |
| Last Action Date    | Transaction<br>Reference No. | Document<br>Code | Batch / Customer<br>Reference No. | Service                              | Company Account                          | Amount   | Value Date | Transaction<br>Status    |  |  |
| 06-01-2016 15:46:07 | <u>1601061256550908</u>      | 148036           |                                   | In-House Transfer -<br>Direct Credit | 8000167119, มริทณร์<br>พุขชงาฆถัยท์(THB) | THB 9.00 | 06-01-2016 | Executed<br>Successfully |  |  |

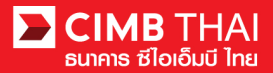

## 3. จากนั้นให้เลื่อน column ด้านบนลงล่าง จะเห็นเมนูพิมพ์ Debit Advice, Credit Advice และ Fee Receipt

| Beneficiary Mobile Phone No. | : Don't Send       |                                                                                                    |           |                      |                 |            |                       |  |  |
|------------------------------|--------------------|----------------------------------------------------------------------------------------------------|-----------|----------------------|-----------------|------------|-----------------------|--|--|
| Beneficiary Fax No.          | : Don't Send       |                                                                                                    |           |                      |                 |            |                       |  |  |
| Approval History List        |                    | 100 - 100 - 100 - 100 - 100 - 100 - 100 - 100 - 100 - 100 - 100 - 100 - 100 - 100 - 100 - 100 - 100 - 100 - 100 |           |                      |                 |            |                       |  |  |
| Approved Date                | User Id            | Statu                                                                                                    | IS        |                      | User L          | evel       |                       |  |  |
| 2016-01-06 15:43:42          | 07CORPMAKER        | Creat                                                                                                    | ed        |                      |                 |            |                       |  |  |
| 2016-01-06 15:46:06          | 07CORPAUTH1        | APPR                                                                                                    | OVED      |                      | 1               | 1          |                       |  |  |
| Approval Matrix List         |                    |                                                                                                    |           |                      |                 |            |                       |  |  |
| Schema                       | Number of Approval | Number of User                                                                                                  |           | Co                   | mpany           |            | User Group            |  |  |
| SchemaA                      | 1                  | 1                                                                                                    |           | พัชรา จิรรัตน์สถิตดี | (COMPANYTEST07) | GroupA     |                       |  |  |
|                              |                    | OR                                                                                                    |           |                      |                 |            |                       |  |  |
| SchemaB                      | 1                  | 1                                                                                                    |           | พัชรา จิรรัตน์สถิตดี | (COMPANYTEST07) | GroupB     |                       |  |  |
| Approver List                |                    |                                                                                                    |           |                      |                 |            |                       |  |  |
| User Group                   |                    | User Id                                                                                                    | User Name |                      |                 |            |                       |  |  |
| GroupA                       | 07CORPAUTH1        |                                                                                                    |           | auth1                |                 |            |                       |  |  |
| GroupB                       | 07CORPAUTH2        |                                                                                                    |           | auth2                |                 |            |                       |  |  |
|                              |                    |                                                                                                    |           |                      | ebit Advice Cre | dit Advice | Fee Receipt Print     |  |  |
| Transaction History          |                    |                                                                                                    |           |                      |                 |            |                       |  |  |
| Action Date                  | Action Type        | Action By                                                                                                    | Amount    |                      | Successful      | /Failed    | Transaction Status    |  |  |
| 06-01-2016 15:46:07          | Execute            | System                                                                                                    | THB       | 9.00                 | Success         |            | Executed Successfully |  |  |
| 06-01-2016 15:45:59          | Approve            | 07CORPAUTH1 - auth1                                                                                             | THB       | 9.00                 | Success         |            | Pending Execute       |  |  |
| 06-01-2016 15:43:42          | Create             | 07CORPMAKER - maker1                                                                                            | THB       | 9.00                 | Success         |            | Pending Approval      |  |  |